# Manual de instalación de hardware

# Desembalaje

Quite todos los materiales de protección.

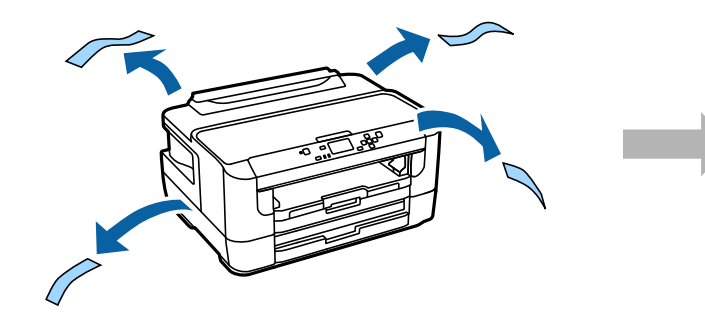

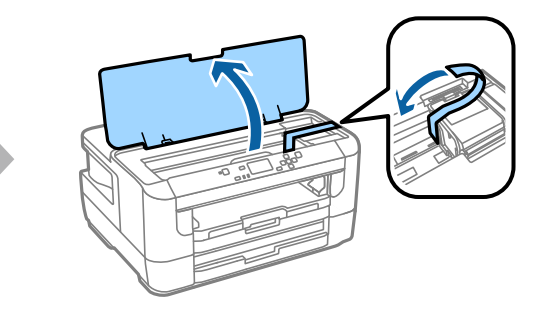

# Encendido de la impresora

### Paso. 1

Conecte el cable de alimentación y enchúfelo.

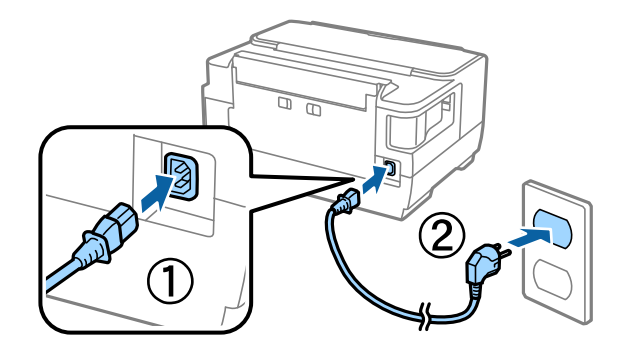

## Paso. 2

Encienda la impresora.

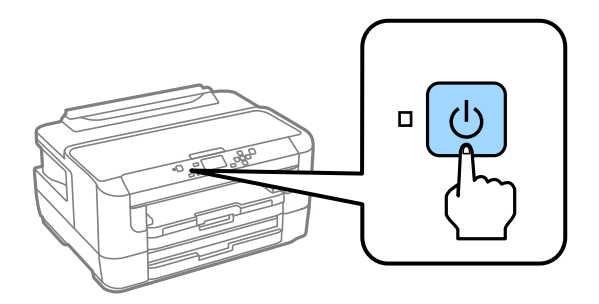

Si aparece un mensaje de error, confirme que no quede ningún material de protección dentro de la impresora.

# Definición del idioma y la hora

Vaya a la impresora y siga las instrucciones para seleccionar su idioma y hora. A continuación, pulse el botón OK.

| Setup     |  |
|-----------|--|
| Language  |  |
| 8English  |  |
| 🕼 Proceed |  |

## Instalación de los cartuchos de tinta

#### Paso. 1

Abra la cubierta de la impresora y la cubierta del cartucho de tinta.

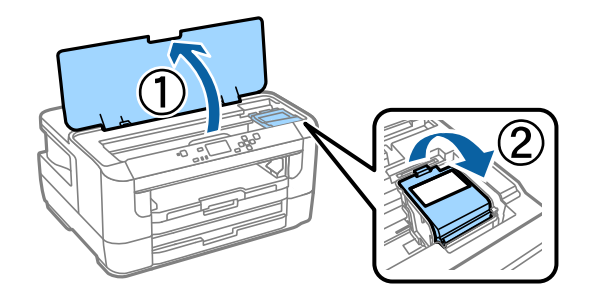

### Paso. 2

Agite suavemente todos los cartuchos de tinta cuatro o cinco veces y luego sáquelos del paquete.

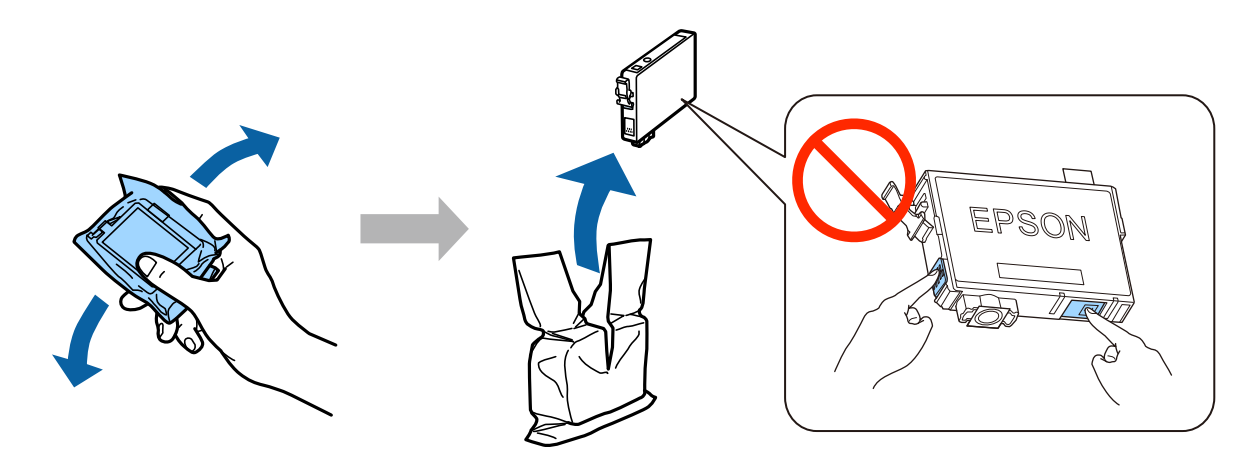

#### Manual de instalación de hardware

- Para la configuración inicial, utilice siempre los cartuchos de tinta que acompañan a esta impresora. No puede guardar estos cartuchos para utilizarlos en otro momento. Los cartuchos iniciales se utilizarán parcialmente para cargar el cabezal de impresión. Por eso imprimirán menos páginas que los próximos que instale.
- Description No toque el chip verde ni la ventanita del lateral del cartucho.

## Paso. 3

Quite el precinto amarillo de los cartuchos e introdúzcalos de uno en uno en la impresora hasta oír un clic.

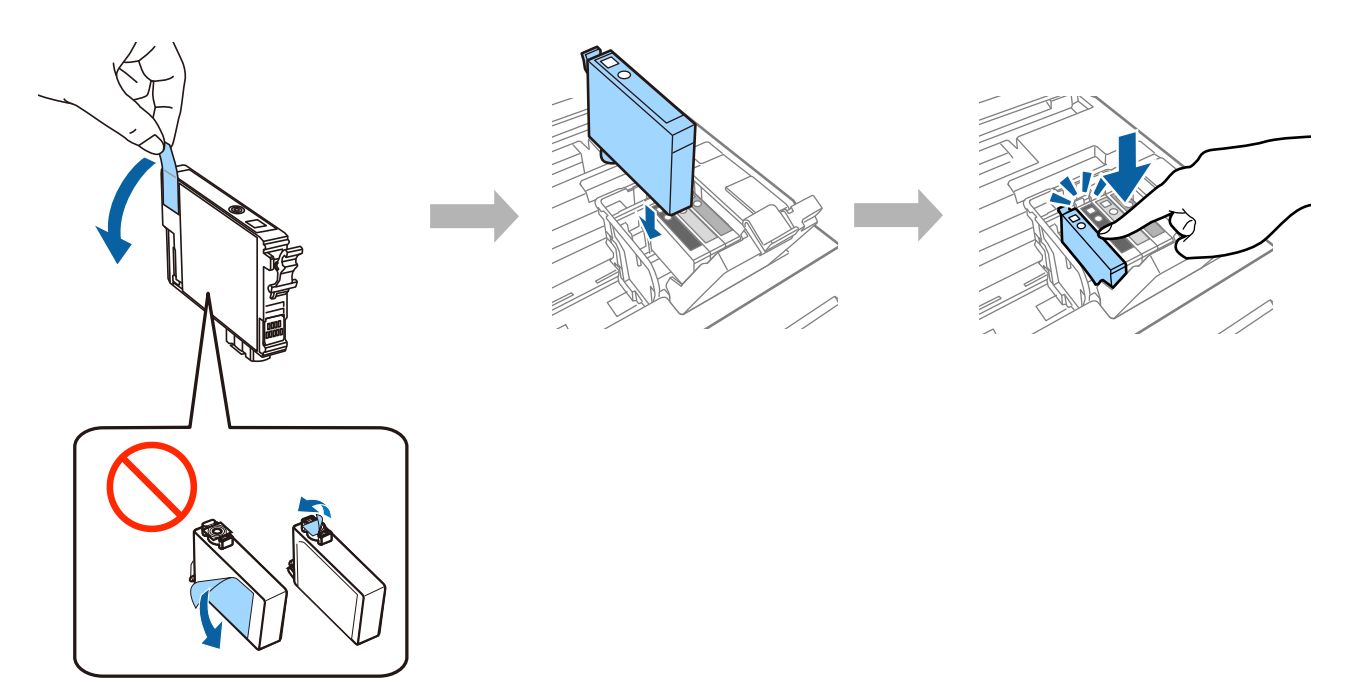

#### Paso. 4

Cierre la cubierta del cartucho de tinta y la cubierta de la impresora. Empezará la carga de tinta. Espere hasta que la carga haya finalizado.

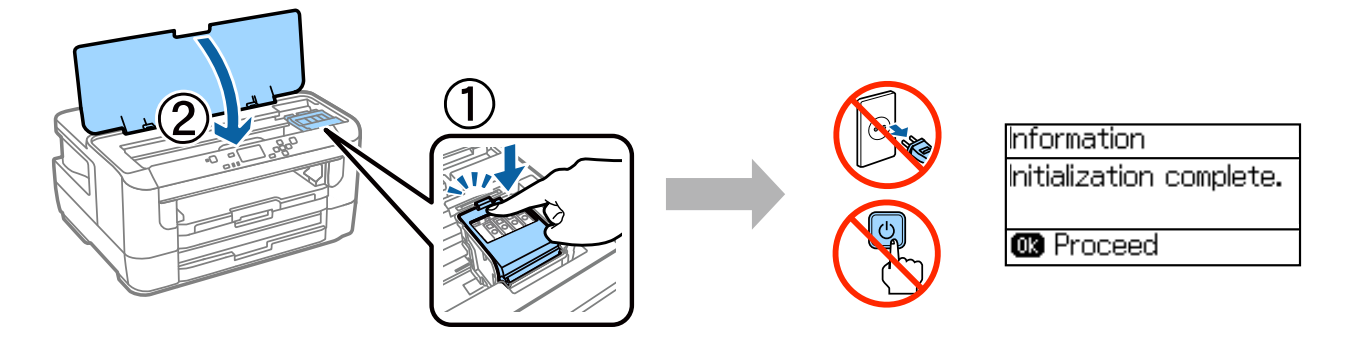

## Carga del papel

#### Paso. 1

Despliegue la bandeja para papel por completo y retire la cubierta.

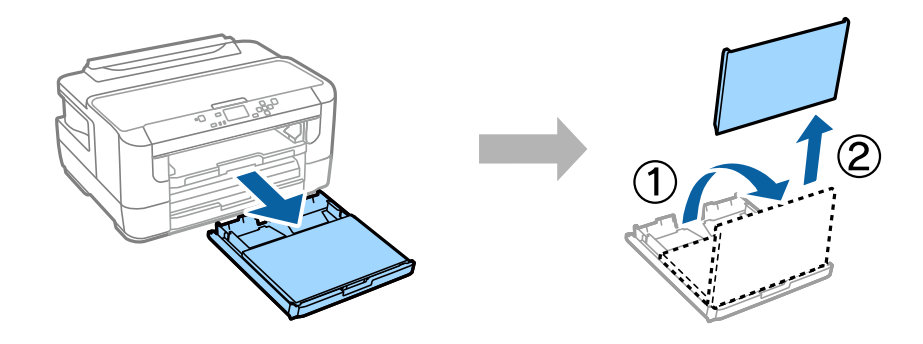

### Paso. 2

Apriete y deslice las guías laterales del papel hacia los lados de la bandeja para papel y, a continuación, deslice la guía de papel frontal para ajustarla al tamaño del papel.

Cargue el papel A4 ajustándolo con la guía frontal del papel y con la cara imprimible boca abajo; compruebe que no sobresalga de la bandeja.

Deslice las guías laterales del papel hasta que estén alineadas con los bordes del papel.

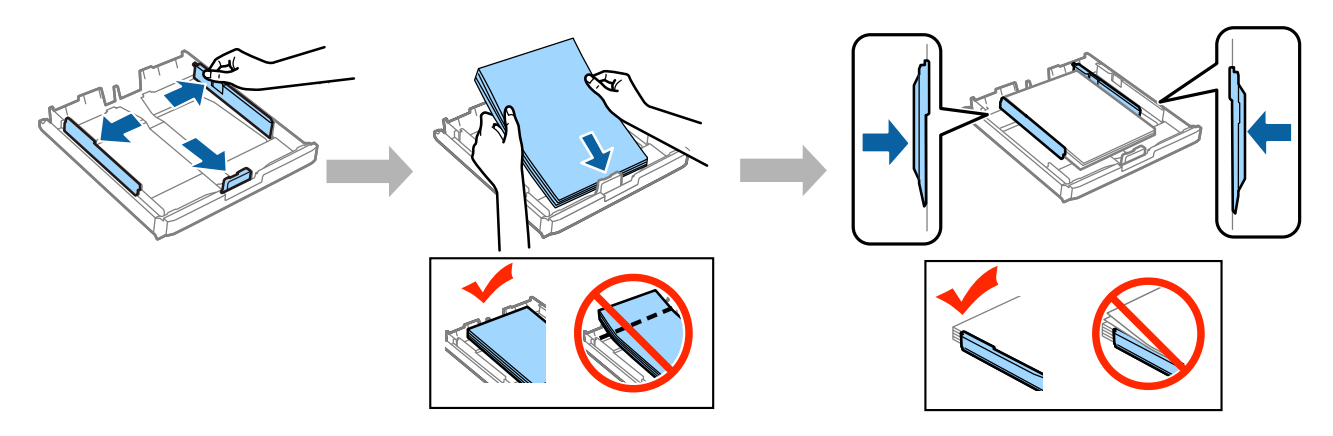

### Paso. 3

Vuelva a colocar la cubierta de la bandeja para papel. Mantenga la bandeja plana y vuelva a introducirla por completo en el producto despacio y con cuidado.

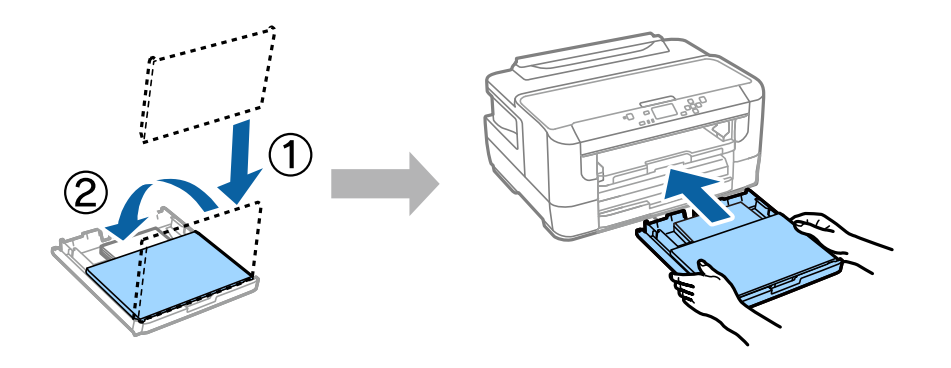

#### Paso. 4

Tire de la bandeja de salida y levante el tope.

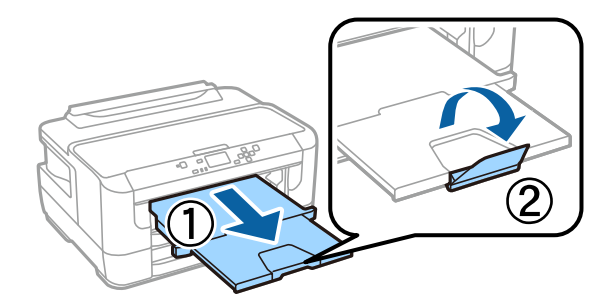

## Definición de la configuración de origen del papel

Vaya a la impresora y seleccione la configuración de origen del papel. Seleccione el tamaño y el tipo de papel que haya cargado.

Cuando se haya completado la configuración, se abrirá la pantalla de inicio y la impresora estará lista para imprimir.

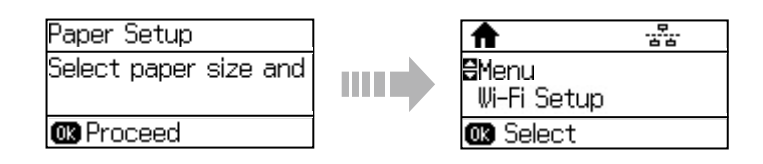

## Información

¿Sabías que puedes influir en el impacto que tienen tus impresiones sobre el medio ambiente?

1. El tipo de papel que utilizas tiene influencia en el impacto medioambiental de tu impresora. Al elegir papel certificado conforme a iniciativas de gestión medioambiental, como EN 12281:2002, o si éste cuenta con ecoetiquetas reconocidas, puedes ayudar a reducir tu impacto en el medio ambiente siguiendo las buenas prácticas de los fabricantes. Para aplicaciones específicas, puedes utilizar papel más ligero, como papel de 64 g/m<sup>2</sup>.

#### Manual de instalación de hardware

2. Puedes reducir tu consumo eléctrico comprando productos conforme a las normas Energy Star.

3. Puedes reducir tu consumo de papel y el impacto en el medio ambiente imprimiendo automáticamente en ambas caras del papel.

4. Por defecto tu impresora tiene una función de gestión de energía que reduce el consumo del equipo cuando no se está usando, por lo que se ahorra mucha energía.